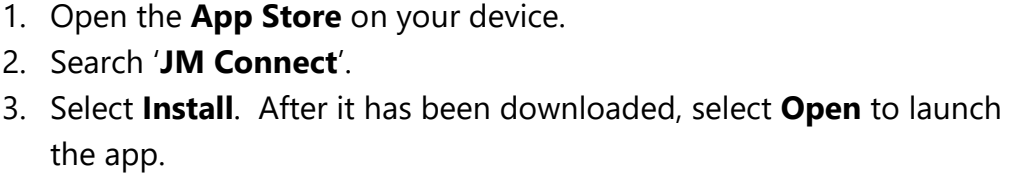

- a. Click **Allow** when asked to receive Notifications.
- b. Click Always Allow when asked about Location Permissions.

JANITORIAL

MANAGER

**Employee Guide to Installing and Clocking into JM Connect (Android)** 

## **Enabling Location Services on your Device**

Installing JM Connect on your Device

2. Search 'JM Connect'.

the app.

- 1. On your device, go to **Settings** > **Location**.
- 2. Ensure that **Location** is turned on.

## Logging into JM Connect

- 1. Choose your preferred language on the Home screen.
- 2. Select User.
- 3. Enter your **username** and **password**, then accept the Terms and Conditions.
- 4. Select Login.

## **Clocking In and Out using JM Connect**

Clocking in:

- 1. In JM Connect, select the **Clock In/Out** icon.
- 2. Select your **Job Class**, then select **Clock In**.
  - a. Within the Approved Area shows locations that you are within the Geofence for. Try to be within the Geofence before clocking in!

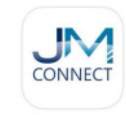

JM Connect

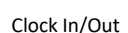

- b. **Outside the Approved Area** shows locations that you are outside the Geofence for.
- 3. In the list, select **Clock In** for a Location to begin your shift.

Don't see your Location on the list? Ask a Manager to mark you as Trained!

Clocking out:

- 1. In JM Connect, select the **Clock In/Out** icon.
- 2. Select **Clock Out**.

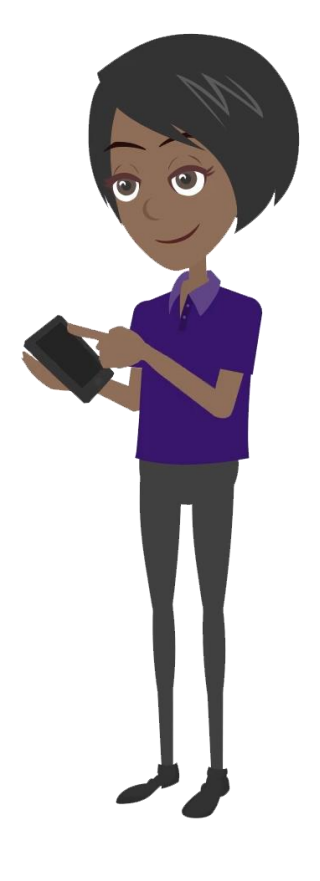

## Need Help? Contact our Support Team!

**Hours:** 8:30 AM – 7:00 PM (EST)

**Phone**: (567) 803-0096 ext. 1

**Email**: support@janitorialmanager.com